BMS SUPPORT: GESTIONE MESSAGGI CLIENTI

|  | Tipologia documento: MANUALE OPERATIVO            | Progetto/Società:<br>Certificazione PCoE/BMS S.p.A. |                |  |
|--|---------------------------------------------------|-----------------------------------------------------|----------------|--|
|  | Titolo: BMS SUPPORT: GESTIONE MESSAGGI<br>CLIENTI | Nome<br>documento:<br>MO_SUP_Clienti                |                |  |
|  | Autore: Nadia Cozzi                               | Status: Emesso<br>Rev: 00_2018                      | Pagina 1 di 16 |  |

## MANUALE OPERATIVO

# BMS SUPPORT: GESTIONE MESSAGGI

BMS SUPPORT: GESTIONE MESSAGGI CLIENTI

### **INDICE**

| 1. | GESTIONE MESSAGGIO CLIENTE         | 3  |
|----|------------------------------------|----|
| 2. | CREAZIONE DI UN NUOVO MESSAGGIO    | 5  |
| 3. | VERIFICARE I MESSAGGI E RISPONDERE | 11 |

BMS SUPPORT: GESTIONE MESSAGGI CLIENTI

## **1. GESTIONE MESSAGGIO CLIENTE**

A) Flusso del messaggio durante l'orario lavorativo da parte del VAR - BMS SpA

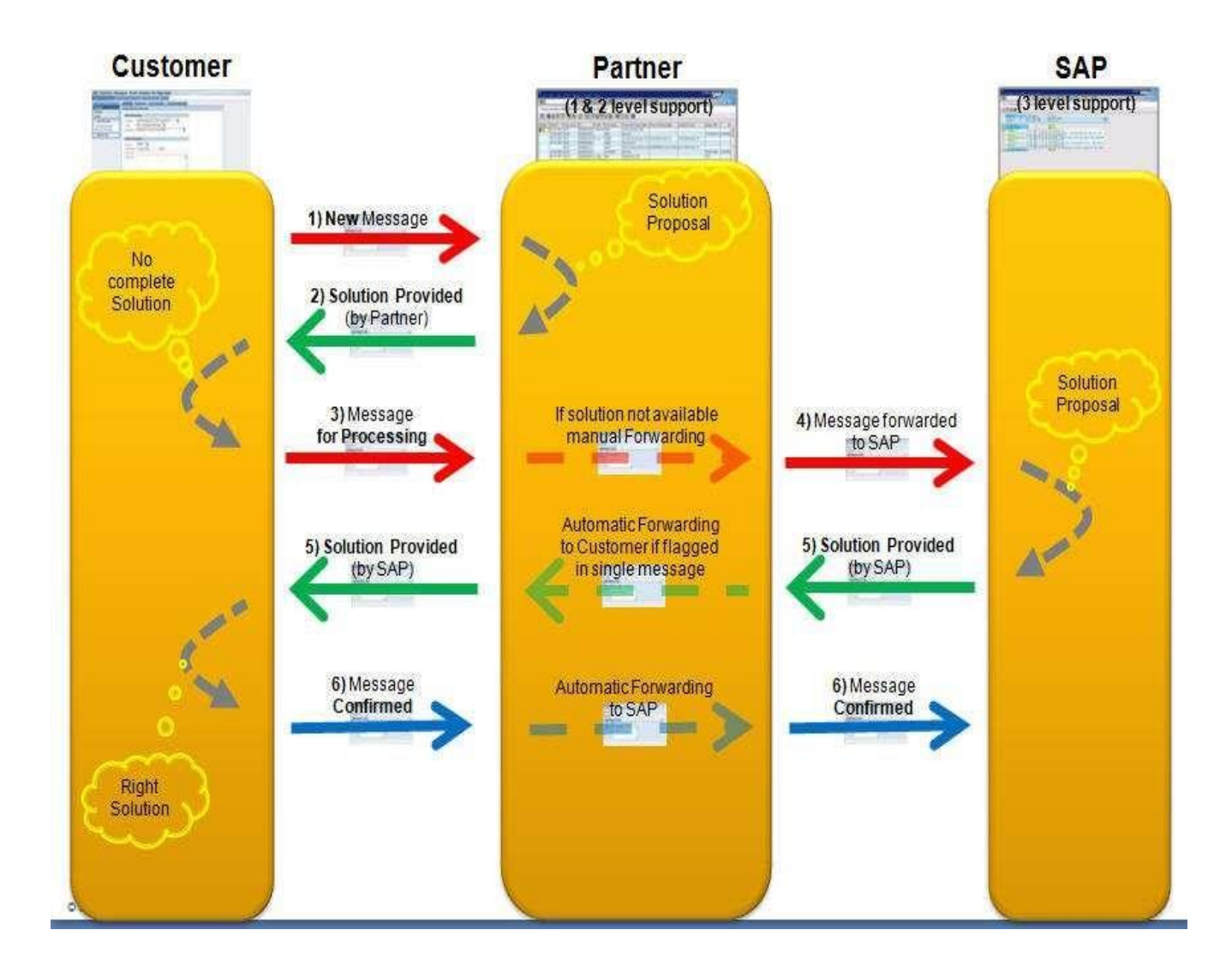

BMS SUPPORT: GESTIONE MESSAGGI CLIENTI

B) Flusso del messaggio al di fuori dell'orario lavorativo in caso di messaggi con Priority Very High; i messaggi fuori orario lavorativo e con priorità inferiore, verranno processati il giorno successivo dal VAR - BMS SpA

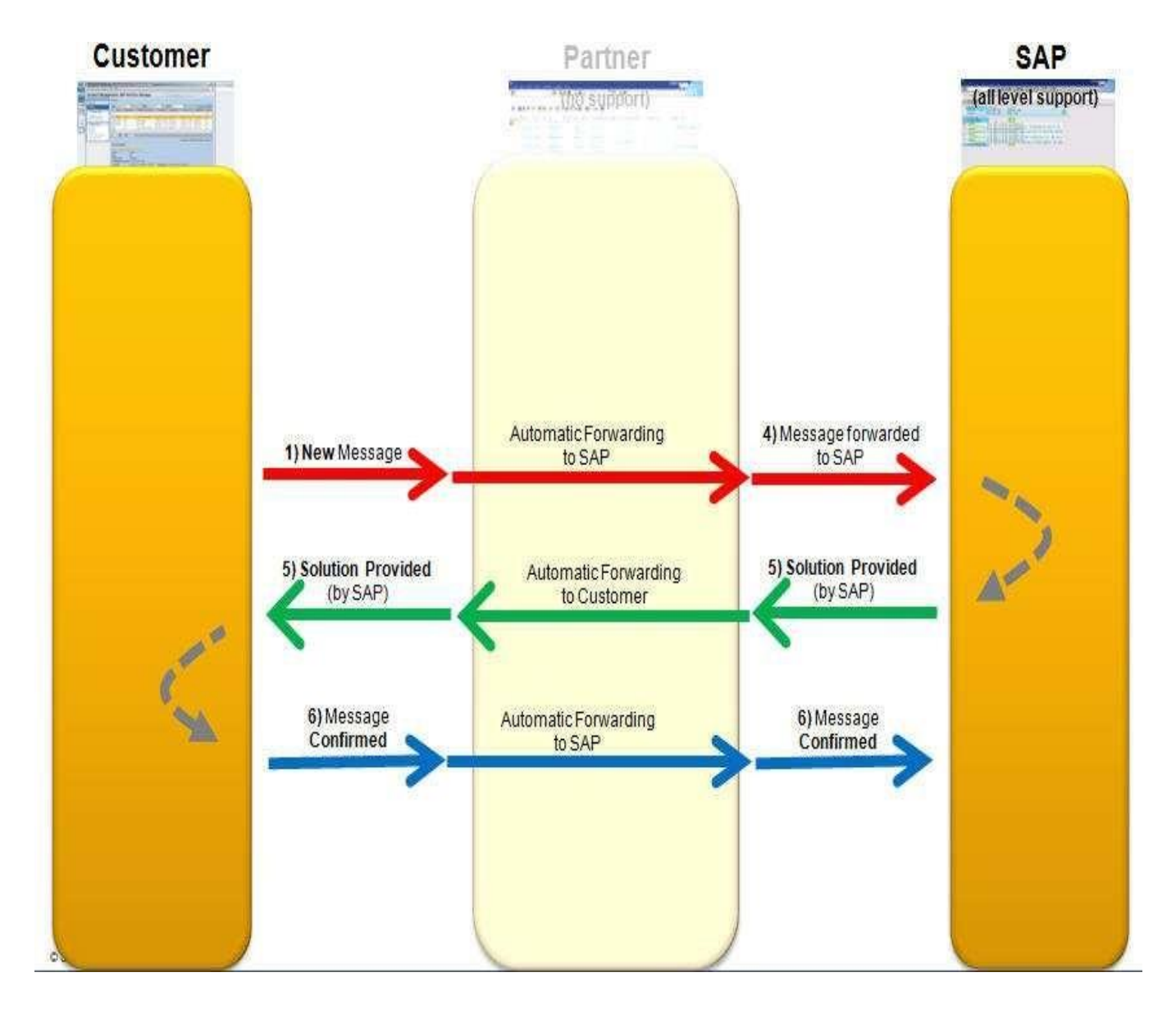

BMS SUPPORT: GESTIONE MESSAGGI CLIENTI

## 2. CREAZIONE DI UN NUOVO MESSAGGIO

Come prima cosa deve essere effettuato il Logon al Service Desk utilizzando l'indirizzo sotto riportato accedendo con il browser Internt Explorer:

## www.bmsitalia.com/support

| Α       | SAP NetWeaver                                                                                      |
|---------|----------------------------------------------------------------------------------------------------|
| DNAC    | Non è avvenuto alcuno switch a HTTPS, invio password     pertanto non sicuro      Sistema:     SOD |
|         | Utente:* S000XXXXXX<br>Password:*                                                                  |
| SAP     | Lingua: Italiano  Logon Modificare password                                                        |
| Partner | Copyright © 2018 SAP SE. All rights reserved.                                                      |

inserendo la propria utenza (S-User) e la seguente password "**Initial@2018@**" che dovrà essere modificata dopo il primo accesso

#### BMS SUPPORT: GESTIONE MESSAGGI CLIENTI

Selezionando l'opzione "Creare Messaggio" è possibile creare un nuovo messaggio.

ATTENZIONE: Il tasto "Creare Richiesta di servizio" non deve essere utilizzato ed è comunque disabilitato.

| SAP Solution Manage                            | r - gestione servizi IT                                                                                                    |                                  | Pe                                                                                                    |
|------------------------------------------------|----------------------------------------------------------------------------------------------------|----------------------------------|----------------------------------------------------------------------------------------------------|
|                                                |                                                                                                    |                                  | Ricerche salvate 💌                                                                                                    |
| <                                              | Pagina iniziale                                                                                                    |                                  |                                                                                                    |
| Pagina iniziale                                |                                                                                                    |                                  |                                                                                                    |
| Dati utente                                    |                                                                                                    |                                  |                                                                                                    |
| Cercare articolo inform                        | Creare messaggio                                                                                                    | - ×                              | Creare richiesta di servizio                                                                                                    |
| Catalogo servizi                               |                                                                                                    |                                  |                                                                                                    |
| 彩 Creare<br>Messaggio<br>Richiesta di servizio | Creare un messaggio per notificare un'interruzione del serviz<br>errore del servizio IT.<br>Creare un messaggio per notificare sulla propria videata, ad e<br>un messaggio di errore che impedisce la continuazione del la<br>Creare messaggio | io IT o un<br>esempio,<br>ivoro. | Creare una richiesta di sevizio per ri<br>informazioni.<br>Se ad esempio si ha necessità di cre<br>sistema, creare una richiesta di serv<br>Creare richiesta di servizio |
| l 🗐 Ultimo utilizzato                          | News IT                                                                                                    | <i>≗</i> − ×                     | Preferiti                                                                                                    |

BMS SUPPORT: GESTIONE MESSAGGI CLIENTI

A questo punto si apre una nuova finestra ed è necessario indicare:

Il titolo in inglese, L'impatto L'urgenza Il testo che descrive l'incident, anch'esso in inglese

cliccando come ultima azione sul tasto "Continuare"

| × Interrompere                                                                                                    | e                                             |                                    |                             |                                   |
|----------------------------------------------------------------------------------------------------|-----------------------------------------------|------------------------------------|-----------------------------|-----------------------------------|
| Dettagli Pos                                                                                                    | . 10: Nessuna de                              | escrizione prodotto                | INVESTIGATI                 | ON trovata in lingua              |
| I Inserire<br>descrizion                                                                                                    | 2<br>Selezionare<br>oggetto di<br>riferimento | 3<br>Selezionare<br>categorizzazio | 4<br>Aggiungere<br>allegato | 5 -                               |
| <ul> <li>Indietro Continuare Confermare e inviare</li> <li>Inserire una breve descrizione del guasto che si intende notificare (obbligatorio).</li> <li>Selezionare il livello dell'effetto di questo guasto (obbligatorio).</li> <li>Selezionare il livello dell'urgenza di questo messaggio (obbligatorio).</li> <li>Gli effetti e l'urgenza determinano la priorità del messaggio di guasto.</li> <li>Inserire una descrizione più dettagliata ed estesa possibile.</li> <li>Se un'altra persona dovesse essere inclusa nell'elaborazione del messaggio, indicarla come "</li> </ul> |                                               |                                    |                             |                                   |
| Dati gener                                                                                                    | ali                                           |                                    |                             |                                   |
|                                                                                                    | * Titolo:                                     |                                    |                             |                                   |
|                                                                                                    | * Effetto:                                    |                                    | ¥                           |                                   |
|                                                                                                    | * Urgenza:                                    |                                    | ¥                           | Priorità cons <mark>gliata</mark> |
| Descrizio                                                                                                    | ne dettagliata:                               |                                    |                             |                                   |

BMS SUPPORT: GESTIONE MESSAGGI CLIENTI

Completato questo passaggio, si passa allo step successivo (step numero 2) dove cliccando sul match-code del campo "Elemento di Configurazione" si apre la pop up con la lista dei sistemi per i quali si può aprire l'incident; selezionare il sistema d'interesse.

Non si potranno accettare incident che non abbiano questa informazione. Cliccare sul pulsante "Continuare".

| Creare messaggio                                                                                        |                                 |                     |                                                                                                    |
|----------------------------------------------------------------------------------------------------|---------------------------------|---------------------|----------------------------------------------------------------------------------------------------|
| × Interrompere                                                                                          |                                 |                     |                                                                                                    |
| Octtagli Pos. 10: Nessuna descrizione proc                                                              | Iotto INVESTIGATIO              | N trovata in lingua |                                                                                                    |
| le 1 2 3                                                                                                | 4                               | 5 -1                |                                                                                                    |
| Inserire Selezionare Seleziona<br>descrizione oggetto di categorizza<br>riferimento                     | are Aggiungere<br>azio allegato | Conferma            | Ricerca: ogg./prodotto Finestra di dialogo pagina Web                                                                                 |
| Indietro Continuare      Confermare                                                                     | e invlare                       |                     | Lista ris.: 3 Cercare in base ai dettagli infrastr                                                                                    |
| Inserire l'oggetto in cui si è verificato il guasto.<br>cercare il numero equipment, ladescrizione o al | Si potrebbe<br>tri valori.      | Attender            |                                                                                                    |
| Oggetti di riferimento                                                                                  |                                 | ٢                   | ID ogge         Denominazi         Famiglia o         Tipo sist.           71000         PRD 00202         Oggetto in         LICENSE |
| Elemento di configurazione:                                                                             |                                 | ď                   | 71000 DEV 00202 Oggetto in LICENSE                                                                                                    |
|                                                                                                    |                                 |                     | 71000 TST 00202 Oggetto in LICENSE                                                                                                    |

BMS SUPPORT: GESTIONE MESSAGGI CLIENTI

Allo step 3 è necessario inserire il SAP Component.

| Creare messaggio                                                                                                    |
|----------------------------------------------------------------------------------------------------|
| × Interrompere                                                                                                    |
|                                                                                                    |
| Dettagli Pos. 10: Nessuna descrizione prodotto INVESTIGATION trovata in lingua                                                                                                    |
|                                                                                                    |
| Inserire Selezionare Selezionare Aggiungere Conferma<br>descrizione oggetto di categorizzazio allegato<br>riferimento                                                                                             |
| <ul> <li>Indietro Continuare → Confermare e inviare</li> </ul>                                                                                                    |
| Classificare il guasto in modo più preciso in base alla categorizzazionepredefinita. I livell<br>si può eseguire la categorizzazionein modo più preciso negli altri livelli. Se si intende not<br>componente SAP. |
|                                                                                                    |
|                                                                                                    |
|                                                                                                    |

Componente SAP:

BMS SUPPORT: GESTIONE MESSAGGI CLIENTI

Nella schermata successiva (step 4) si ha la possibilità di inserire degli allegati: cliccare Sfoglia per sceglie il file da allegare e poi cliccare su Caricare.

Se si deve eliminare il file caricato utilizzare il pulsante Ampliato.

Sia che si carichi un allegato che non, cliccare su Continuare per proseguire.

| Creare messaggio                                                                                                    |                                                                     |  |  |
|----------------------------------------------------------------------------------------------------|---------------------------------------------------------------------|--|--|
| × Interrompere                                                                                                    |                                                                     |  |  |
| Dettagli Pos. 10: Nessuna descrizione prodotto INVESTIGATION trovata in lingua                                                                                                    |                                                                     |  |  |
|                                                                                                    |                                                                     |  |  |
| Inserire Selezionare Selezionare Aggiungere Conferma<br>descrizione oggetto di categorizzazio allegato<br>riferimento                                                                          |                                                                     |  |  |
| <ul> <li>Indietro</li> <li>Continuare →</li> <li>Confermare e inviare</li> </ul>                                                                                                    |                                                                     |  |  |
| Caricare come allegato quei file (file MS Office, grafici, ecc) che potrebbero essere utili al<br>un riferimento che potrebbe essererilevante per la soluzione del problema, creare un link co | supporto IT in fase di identific<br>prrispondente con il pulsante c |  |  |
| ✓ Allegato                                                                                                    | Filtr                                                               |  |  |
| i Nessun risultato trovato                                                                                                    |                                                                     |  |  |
| Caricare documento da disco fisso:                                                                                                    | Sfoglia Caricare                                                    |  |  |

A questo punto l'Incident (il messaggio al supporto) è stato completato in tutte le sue parti.

BMS SUPPORT: GESTIONE MESSAGGI CLIENTI

L'ultimo passaggio, da identificarsi con lo step 5, porta a una schermata di riepilogo in cui si possono controllare gli inserimenti e correggere eventuali imprecisioni.

È possibile infatti ripercorrere il percorso selezionando il tasto "Indietro" o confermare quanto elaborato selezionando il tasto "Confermare e inviare".

| I∳1                     | 2                                        | 3                             | 4                      | 5        |
|-------------------------|------------------------------------------|-------------------------------|------------------------|----------|
| Inserire<br>descrizione | Selezionare<br>oggetto di<br>riferimento | Selezionare<br>categorizzazio | Aggiungere<br>allegato | Conferma |
| Indietro Cor            | ntinuare 🕨 🕻                             | Confermare e invi             | are                    |          |

Controllare i dati inseriti prima di inviare il messaggio al supporto IT. Con il pulsante dati.

| Dati generali                                                                                                    |            |  |  |
|----------------------------------------------------------------------------------------------------|------------|--|--|
| Titolo:                                                                                                    | Test Rossi |  |  |
| Effetto:                                                                                                    | Elevato ~  |  |  |
| Urgenza:                                                                                                    | Elevato ~  |  |  |
| Priorità:                                                                                                    | 2: alta 🗸  |  |  |
| Testo                                                                                                    | Testo      |  |  |
| Descrizione<br>29.08.2018 11:43:32<br>Dear Sap,<br>do you could kindly reply to this test message please ?<br>Best Regards |            |  |  |
| Partner corrispondente                                                                                                    |            |  |  |

Il sistema attribuisce un numero al messaggio appena creato con il quale sarà possibile agevolmente rintracciare l'incident.

BMS SUPPORT: GESTIONE MESSAGGI CLIENTI

Il messaggio del Cliente è stato inviato al Supporto dove verrà processato. È possibile controllare lo stato del messaggio in ogni momento da parte del Cliente.

#### **OSSERVAZIONE:**

Per quanto riguarda la priorità da attribuire al messaggio, i parametri da tenere in considerazione sono i seguenti:

**Very High**: L'Incident può essere assegnato alla priorità very high se un processo di business importante dell'end User non possa essere eseguito. Potrebbe trattarsi di un arresto della produzione o il blocco di un processo core business nel sistema SAP. Questa categoria può essere utilizzata solo per i sistemi di produzione dell'End User.

**High:** L'Incident può essere assegnato alla priorità very high qualora un processo di business importante dell'End User è gravemente colpito. Ciò significa che non è possibile svolgere le attività principali richieste. Potrebbe trattarsi di una funzione richiesta urgentemente che non è disponibile di volta in volta o che non funziona come dovrebbe.

**Medium:** Se viene interessato un altro processo aziendale dell'End User, l'Incident potrebbe essere assegnata alla priorità medium. Ciò significa che non è possibile svolgere le attività richieste Potrebbe trattarsi di una funzione che non è talvolta disponibile o che non funziona come dovrebbe.

**Low:** Nel caso in cui non venga interessato un processo di Business dell'End User, l'Incident deve essere assegnato alla priorità law. Potrebbe trattarsi di una funzione che non è talvolta disponibile o che non funziona come dovrebbe, ma che non è necessaria per il business quotidiano.

## 3. VERIFICARE I MESSAGGI E RISPONDERE

È possibile in ogni momento verificare i propri messaggi e il loro stato di avanzamento. Gli stati che possono assumere i messaggi sono i seguenti:

In Process: sono i messaggi che sono stati presi in carico dal VAR – BMS SpA

Author Action: Sono i messaggi per i quali il VAR – BMS SpA si aspetta una risposta da parte del Cliente

**Sent to SAP:** sono i messaggi che son stati inviati a SAP da parte del VAR – BMS SpA oppure i messaggi creati come Very High dal Cliente e inviati fuori dall'orario di lavoro.

Proposed Solution: sono i messaggi per cui è stata proposta una soluzione

Confirmed: Sono i messaggi "Chiusi"

Sent to Support: sono i messaggi inviati al Supporto e non ancora presi in carico

BMS SUPPORT: GESTIONE MESSAGGI CLIENTI

Per rispondere ad un messaggio è necessario selezionarlo cliccandoci sopra. In questo modo si accede alla schermata dalla quale è possibile verificare lo stato di avanzamento del messaggio e gestire eventuali risposte.

```
I miei messaggi - Creati da me
```

Lista ris.: 5 Messaggi trovati, Ultimo aggiornamento: 29.08.2018 12:49:34

| Тіро | Tipo di messaggio: Messaggi v Stato: Aperto v |             |              |          |      |         |
|------|-----------------------------------------------|-------------|--------------|----------|------|---------|
| ф    |                                               |             |              |          |      |         |
|      | ID                                            | Descrizione | Data di reg. | Priorità | Tipo | Tipo ti |
|      | 8000000142                                    | Test        | 11.07.2018   | 2: alta  | ZMIV | Incide  |

Selezionando il pulsante "Elaborare" si rende editabile il pulsante a fianco "Salvare e rispondere", prima non selezionabile.

| Incidente (VAR): 8000000 | 142, Test                        |
|--------------------------|----------------------------------|
| Salvare e rispondere     | Elaborare Nuovo X Interr. Confer |
| RIEPILOGO                |                                  |
| Dati generali            |                                  |
| ID:                      | 800000142                        |
| Descrizione:             | Test                             |
| Partner corrisponde      | nti                              |
| Autore avviso:           |                                  |
| Interlocutore:           |                                  |
| Team di supporto:        | 2stLevel                         |
| Responsabile messaggio:  |                                  |
| Dati elaborazione        |                                  |
| Effetto:                 | Elevato                          |

BMS SUPPORT: GESTIONE MESSAGGI CLIENTI

Cliccando "Salvare e Rispondere" si apre una finestra nella quale è possibile scrivere la risposta; per spedirla cliccare su "Inviare risposta"

| Incidente (VAR): 8000000142,                                                                                                    |  |  |  |
|----------------------------------------------------------------------------------------------------|--|--|--|
| Salvare e rispondere Elaborare Nuovo X Interr. Confermare Annullare                                                                        |  |  |  |
|                                                                                                    |  |  |  |
| Inviare risposta Finestra di dialogo pagina Web                                                                                            |  |  |  |
| Attp://zolan.bmsitalia.com:8018/sap(====)/bc/bsp/sap/bsp_wd_base/popup_buffered_frame_cached.htm?sap-client=001&sap-language=IT&sap-domair |  |  |  |
| Dear Support.                                                                                                    |  |  |  |
| Inviare risposta Interrompere                                                                                                    |  |  |  |

Tutte le conversazioni intercorse sino a quel momento sono visibili nel riquadro a destra dello schermo "Registro di testo"

BMS SUPPORT: GESTIONE MESSAGGI CLIENTI

| Incidente (VAR): 8000000142, Test |           |                                                         |  |
|-----------------------------------|-----------|---------------------------------------------------------|--|
| Salvare e rispondere              |           |                                                         |  |
| RIERII OCO                        |           |                                                         |  |
| Dati generali                     |           | Dati sistema                                            |  |
| ID:                               | 800000142 | Registro di testo N. massi 30 v                         |  |
| Descrizione:                      | Test      | Descrizione<br>11.07.2018 19:13:31                      |  |
| Partner corrisponde               | nti       | Dear Sap.                                               |  |
| Autore avviso:                    |           | do you could kindly reply to this test message please ? |  |
| Interlocutore:                    |           | Best Regards                                            |  |
| Team di supporto:                 | 2stLevel  |                                                         |  |

Il testo del messaggio deve essere scritto in inglese.

Una volta risolta la problematica, con o senza l'invio a SAP, la conferma del messaggio verrà eseguita dal message processor, che entrando in modifica sull'incident, selezionerà lo stato Confermato

## **4. SERVICE LEVEL AGREEMENT**

Per quanto riguarda i livelli di servizio, quelli concordati con il Cliente sono riportati nell'allegato del contratto di manutenzione stipulato con BMS SpA.